## LANÇAMENTO CONTA DE ENERGIA ELÉTRICA

1º Passo – Iremos acessar **"Gerenciamento do Sistema"**, clicando sobre logotipo. Conforme ilustrado na imagem.

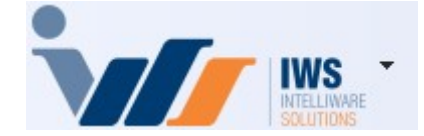

2º Passo – Para realizar lançamento da nota fiscal (**"Modelo 06"**). Acesse **(ESTOQUE ► NOTAS FISCAIS ► NOTA FISCAL DE PRODUTO)**. Conforme ilustrado na imagem.

3º Passo – Para iniciar um novo lançamento de nota, basta clicar no botão **"Nova"**, localizado no canto inferior direito, conforme ilustrado na imagem abaixo.

From: http://wiki.iws.com.br/ - Documentação de software

Permanent link: http://wiki.iws.com.br/doku.php?id=implantacao:lancamento\_conta\_de\_energia\_eletrica&rev=1741884134

Last update: 2025/03/13 16:42